## How to PURCHASE TEXTBOOKS ONLINE from the MCC Bookstore USING YOUR SCHEDULE:

## Enter www.monroecc.edu/go/bookstore into your browser.

- Click the Textbooks Tab
- Select Shop Your Campus
  - For online courses select Brighton as your campus If you're taking courses at both campuses, you will have to order separately
- Read and Accept Terms & Conditions
- Search by CRN or COURSE

Using **CRN**: Type in the CRN and click enter, the course will populate below Using **COURSE**: Select from the drop down your term i.e. F20

- Click Department, scroll and select your department
- Select Course and Section #
- Repeat for all your courses
- When all courses are listed, scroll down, and click View Your Materials
- This will bring you to your course materials list.

**REQUIRED** - Professor requires for course **RECOMMENDED/OPTIONAL** - Not required, but may be helpful **PRINT** - Physical copy of textbook or access code **DIGITAL** - Online Access (may be rented or purchased)

- Add items to your cart
- Click Continue Checkout (twice -- once for each page)
- There will be 3 pop-ups:
  - 1) If you added a used book to your cart and we do not have any used, you will be given a new book at the new book price.
  - 2) If your instructor changes the materials of the course after you place the order, do you want the system to automatically add items to your order?
  - 3) Do you prefer New or Used books?
- Click payment options
- Login use your full MCC student email address
- Select Shipping Method

## PICKUP ORDER OR SHIP ORDER

If shipping to your residence – verify billing and shipping address (Changes can be made here)

 Choose Payment Options (this is a dropdown) Financial Aid (must have M#) Credit Card Gift Card

## Your order total is AUTHORIZED and based on the pricing of new books even if you selected used.

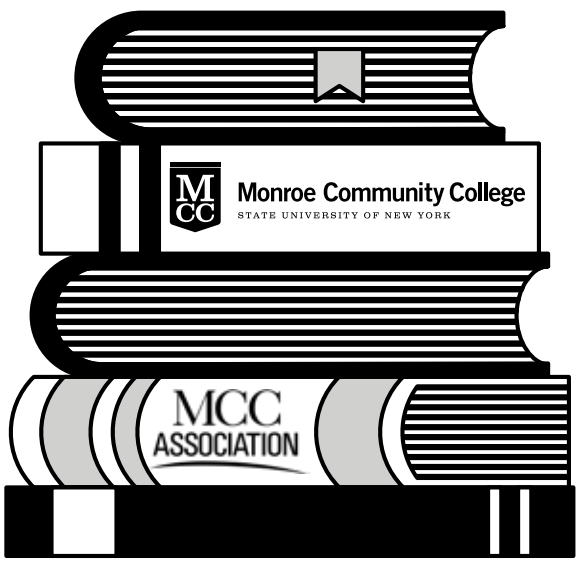

Submit Payment